## **KNKV App - Download instructie**

Wil jij niets missen over jouw wedstrijden, alle andere wedstrijden en de vele andere mogelijkheden? Gebruik dan de KNKV Wedstrijdzaken app. Deze kun je eenvoudig downloaden op elke smartphone.

## Downloaden

Ga via de app store (Iphone) of Playstore (Android, Samsung e.d.) en zoek op 'KNKV Wedstrijdzaken app'

□- Klik op 'Installeren'.

- Na het installeren klik op 'Openen'.

## Registreren

Voor het eerste gebruik van deze app moet je je eenmalig registreren. Doe dit met het email adres welke bij ons bekend is. De app is namelijk gekoppeld met het Sportlink systeem.

Indien je dat doet, zie je specifieke info over je eigen team en onze vereniging. We kunnen je dan op de hoogte houden van de laatste berichten en je weet precies wanneer je moet spelen. Is jouw mailadres niet bekend bij ons (dat zul je zien tijdens de registratie), stuur deze dan door naar de ledenadministratie: wedstrijdsecretariaat@kvsco.nl Wij koppelen deze dan aan jouw account waardoor je optimaal gebruik kunt maken van de app.

Maak een wachtwoord aan en noteer deze ergens op een veilige plek ( en klik achterin op het oogje met punt om deze ook leesbaar te maken )

Alles klopt?

□- Klik dan op Registreren

(Geeft de app aan 'Gebruikersnaam is reeds bekend' ga dan naar direct naar \*).

De app gaat nu een verificatiemail versturen naar je mailbox. Ga hier naar toe en klik op de link. Alles is nu bevestigd en je kan verder naar Inloggen

□- \* Ga naar 'Inloggen' en log in.

De App geeft nu alle bekende gegevens die in onze basis administratie bekend zijn weer in deze app.

Scrol naar beneden en maak een keuze bij je 'privacy instellingen'
Klik op 'volgende'

## Instellen voor het volgen van je favoriete team(s)

- □- Klik op 'Zoeken'
- □- Tik in het vakje zoek 'SCO' ( of bij de A's en B1/3 'Leonidas' )
- □- Klik deze aan
- Maak nu een keuze uit het te volgen team ( zaal en/of veld )
- □- Klik hierna rechts boven op de 'open ster' en deze wordt nu wit ( Je favoriet is toegevoegd en herhaal dit tot dat alle teams er in staan )
- C-Klik op de liggende streepjes links bovenin ( Je favorieten staan in onderin en in het uitklapmenu )

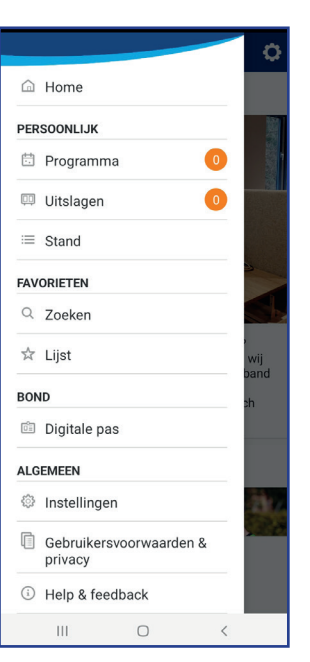